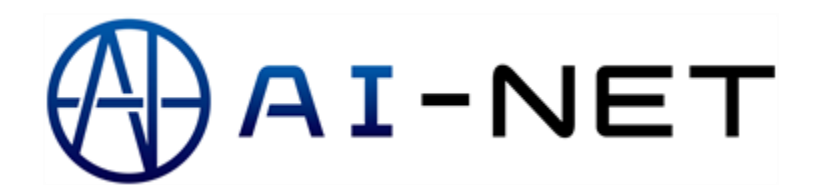

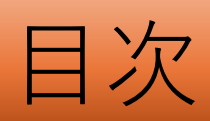

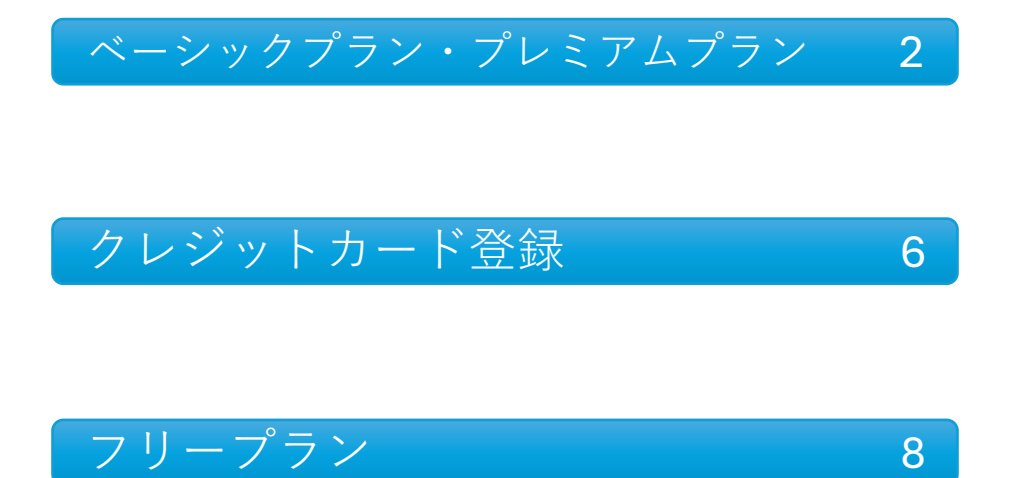

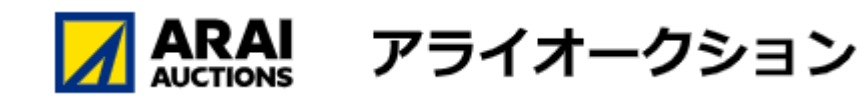

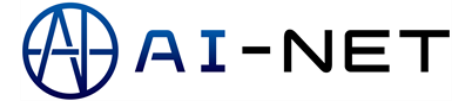

新プラン変更手続き **-シックプラン・プレミアムプラン** 

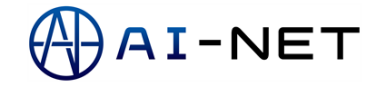

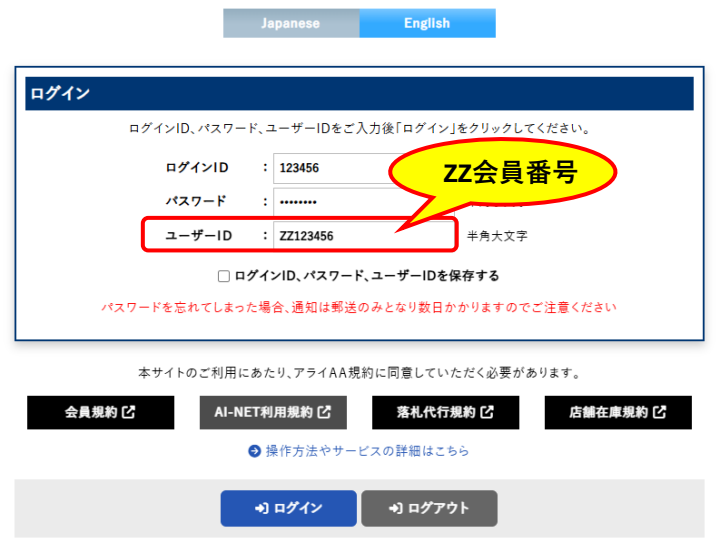

Windows日本語版以外での動作環境ではページが正しく表示できない場合があります。

## AI-NET

|                                                                           | 入札に関しての注意事項                                                                                                 |                                        |                               |
|---------------------------------------------------------------------------|----------------------------------------------------------------------------------------------------|----------------------------------------|-------------------------------|
| 人札の際は、必ず出品票を良くご前                                                          | <b>尽ください。</b>                                                                                               |                                        |                               |
| 入力ミスによるクレームは一切お受<br>打正伝展が入っている車両及び入<br>支払期限を過ぎて入金確認が出来<br>不在登録者における落札決定金額 | けできません。<br>った車両の場合は、入礼料の近合はできませんので、あらかじめ<br>ない場合は、入礼頂いている車両への入札一応札は致しません。<br>際間およびや在び札金額は、「不在童袋塗格+1POS付り上げ値 | ご了承のほどお願中し<br>この場合でも、入札料<br>格Jまでとさせて頂き | .上げます。<br>は銀収するものとします。<br>ます。 |
| ※料金は全て消費税別。                                                               |                                                                                                    | 入机料                                    | 落机料                           |
|                                                                           | 総合機械/建設機械/農業機械/フォークリフト                                                                                      |                                        |                               |
|                                                                           | アライパントラ/VT小山る佐倉ヤード/VTペイサイド<br>/VT仙台/VT名古尼/VT関西/VT福岡る沖縄ヤード                                                   | 100円/台                                 | 会場落礼料と同類                      |
| AI-NETから<br>アライオークションへの                                                   | 4條佔台<br>4條小山                                                                                                | -                                      | 会喝落礼料+3,000円/台                |
| <b>人化 1 新化</b>                                                            | 4輪ペイサイド                                                                                                    | 019                                    |                               |
|                                                                           | 110                                                                                                    | -                                      | A8310100                      |
|                                                                           | AA在庫:4輪小山/4輪ペイサイド/4輪仙台/VT小山                                                                                 |                                        | A 46 APTL/14 C 19 Rt          |
|                                                                           | 10                                                                                                    |                                        |                               |
|                                                                           | TAA %1                                                                                                    | _                                      | 20,000円/台~                    |
|                                                                           | CAA #1                                                                                                    | 400円/台 ※2                              |                               |
| AI-NETから<br>提供オークションへの                                                    | ミライブ                                                                                                    |                                        | 18,000円/台~                    |
| 入机、淋机                                                                     | ホンダ                                                                                                    |                                        |                               |
| (落札代行サービス)                                                                | オリックス入札会                                                                                                    |                                        | 20,000円/台~                    |
|                                                                           | AEP入礼会                                                                                                    | 013                                    | 18,000円/台~                    |
|                                                                           | WINビッドアップ/WINナンター                                                                                           | _                                      | 20,000円/台~                    |
|                                                                           | AA仕事: TAAワンフラ ※1/GAAワンフラ ※1/10部落                                                                            | _                                      | 3 50000 14                    |
|                                                                           | アフィ活躍仕場 フラーバイ (1995年)                                                                                       | -                                      | 7,500円/ 甘~                    |
| AI-NETから<br>川市在時サービスへの                                                    | 7.21111時間1年<br>1111年2月11                                                                                    | 000                                    |                               |
| 入机-落机                                                                     | 12,500 x 25 %1                                                                                              |                                        | 20,000円/台~                    |
|                                                                           | 1000 m                                                                                                    | -                                      |                               |
| 12…一部無料の会場もございます。                                                         | 上記内容にご同意頂けましたら「同意する」をクリックして                                                                                 | ください。                                  |                               |
|                                                                           | AI-NETログインパスワード変更のお                                                                                         | lo.                                    |                               |
| ライオードオークションでは、不正了<br>(スワードのご変更をお願いいたし)<br>(期間ご利用されているバスワードに               | ツセスヤン利用芸具体の「なりすまし」による数書を防止するため<br>(おります。<br>こつきましては、安全に弊社のAI-NETをご利用いただくため、定知                               | 6、セキュリアイ対策を<br>目的なバスワードのご              | gancしていたたさたく定期的A              |
|                                                                           | パスワード変更はAI-NET上で出来ます。(PDF                                                                                   | 2                                      |                               |
| 877.                                                                      | 7ードを忘れてしまった場合、通知は郵送のみとなり数日かかりま                                                                              | すのでご注意くださ                              | ite.                          |
| *                                                                         | サイトのご利用にあたり、アライAA規約に同意していただく                                                                                | 必要があります。                               |                               |
| 会員規約 岱                                                                    | <ul> <li>AI-NET利用規約 <sup>(2)</sup> 落札代行規</li> <li>○ 除作方法やサービスの詳細はこちら</li> </ul>                             | 8 <b>12</b>                            | 血管在非常的 化                      |
|                                                                           |                                                                                                    |                                        |                               |

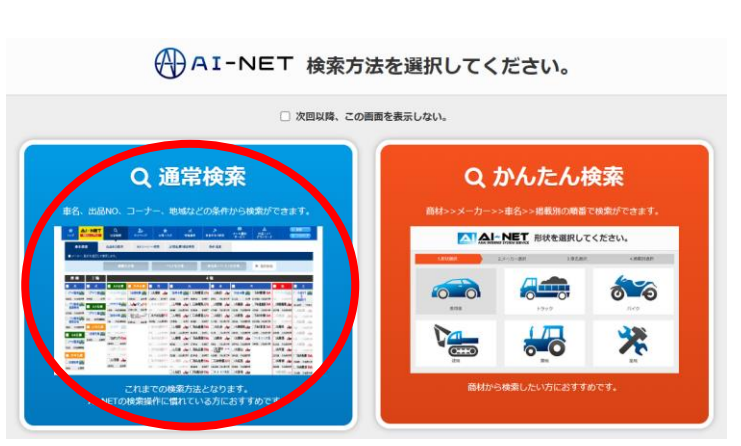

① プラン変更を行うには管理者ID でログインを行います。 管理者ID=ZZ会員番号 (例) ZZ123456

管理者IDはユーザーID欄に入力してください。

※アルファベット半角大文字でZZと入力し、 続けて会員様ご自身の会員番号を入力ください。 こちらが管理者IDとなります。 ※管理者IDではオークションにご参加いただけ

※管理省IDではオークションにこ参加いたたり ません。お手続きが済みましたら普段お使いの ユーザーIDにお戻しください。

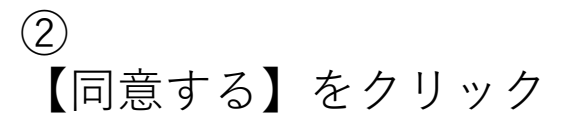

③
 【通常検索】をクリック

| A           |          | -NET Q<br>02M目 出品検索 |      | 20<br>71-7 89 | *<br>(E,2,1) |                | 本日の<br>セリ状況  | ■<br>メール通知<br>サービス : | ▲<br>出品リスト<br>ダウンロード |                                          | <b>2 始格</b><br>2 レコメンド |
|-------------|----------|---------------------|------|---------------|--------------|----------------|--------------|----------------------|----------------------|------------------------------------------|------------------------|
|             | アライパー    |                     | _    |               |              | <b>N</b> 30000 | - <b>111</b> |                      | Sti-                 |                                          |                        |
|             | 売上No.    | */12 */1/2 *##### * |      | 886#2#        |              | -              | 11 ×         | 57                   | COL                  | RSEL                                     |                        |
| _           |          |                     |      | 出品医明音(出品)     |              | <b>唐礼章雨一里</b>  |              |                      |                      |                                          |                        |
| <b>31</b> 1 | 品車両検索    | ☑ 相場検索              |      | AA在庫葉礼一覧      |              |                | <b>.</b> ,   | 4月29日 00:0           | 0 迄                  |                                          |                        |
|             | 用車・パント   | - <b>7</b> #1284    |      | 提提AA在庫落扎一覧    |              | パーツ 副入一日       |              | Q 79-7               | 一ド検索                 |                                          |                        |
|             |          |                     |      | 出品証明書(集化)     |              | 入礼章两一覧         |              |                      |                      |                                          |                        |
| HO TO       | LA9.21   | - 70                |      | 提供AA在库入机一覧    |              | 下見代行一覧         |              | AA仕庫入ワン              |                      |                                          |                        |
| 日は          | t、11月06日 | 目です。                |      | · 南京中込章用一覧    |              | <b>股出务印刷</b>   |              | A在庫合計台数              | 0 台                  |                                          |                        |
|             | 日付       | 会場。                 | (開催) | -             |              | -              |              | 会場/開催                | 開催状況                 | 公開期間                                     | 褐藍台数                   |
| *           | 11/06    |                     |      | 与俚情報          |              | パスワード主要        |              | 山小<br>Asheb          | 準備中<br>連備中           | $12/01 \sim 12/06$<br>$01/01 \sim 12/31$ | 0                      |
|             |          |                     |      | メールアドレス登録     |              |                |              | 仙台                   | 公開中                  | 02/01 ~ 12/05                            | 0                      |
|             |          |                     |      |               |              |                |              | 記会機械バイク              | 準備中                  | 03/28 ~ 04/02                            | 0                      |
|             |          |                     |      | ATTO COMMENT  |              |                |              | 彩合機械                 | 港港中                  | $03/28 \sim 04/02$                       | 0                      |
|             |          |                     |      | インボイス番号登録     | <u>(</u> )   | アカウント管理        | NEW          | \$191F               | 準備中                  | 09/01 ~ 09/06                            | 0                      |
|             |          |                     |      |               |              |                |              | TAA927 9             | 公開中                  |                                          | 0                      |
|             |          |                     |      |               |              |                |              | CAA727 3             | 公開中                  |                                          | 0                      |

り戻る

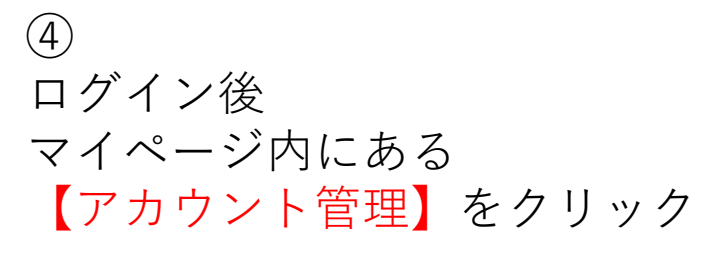

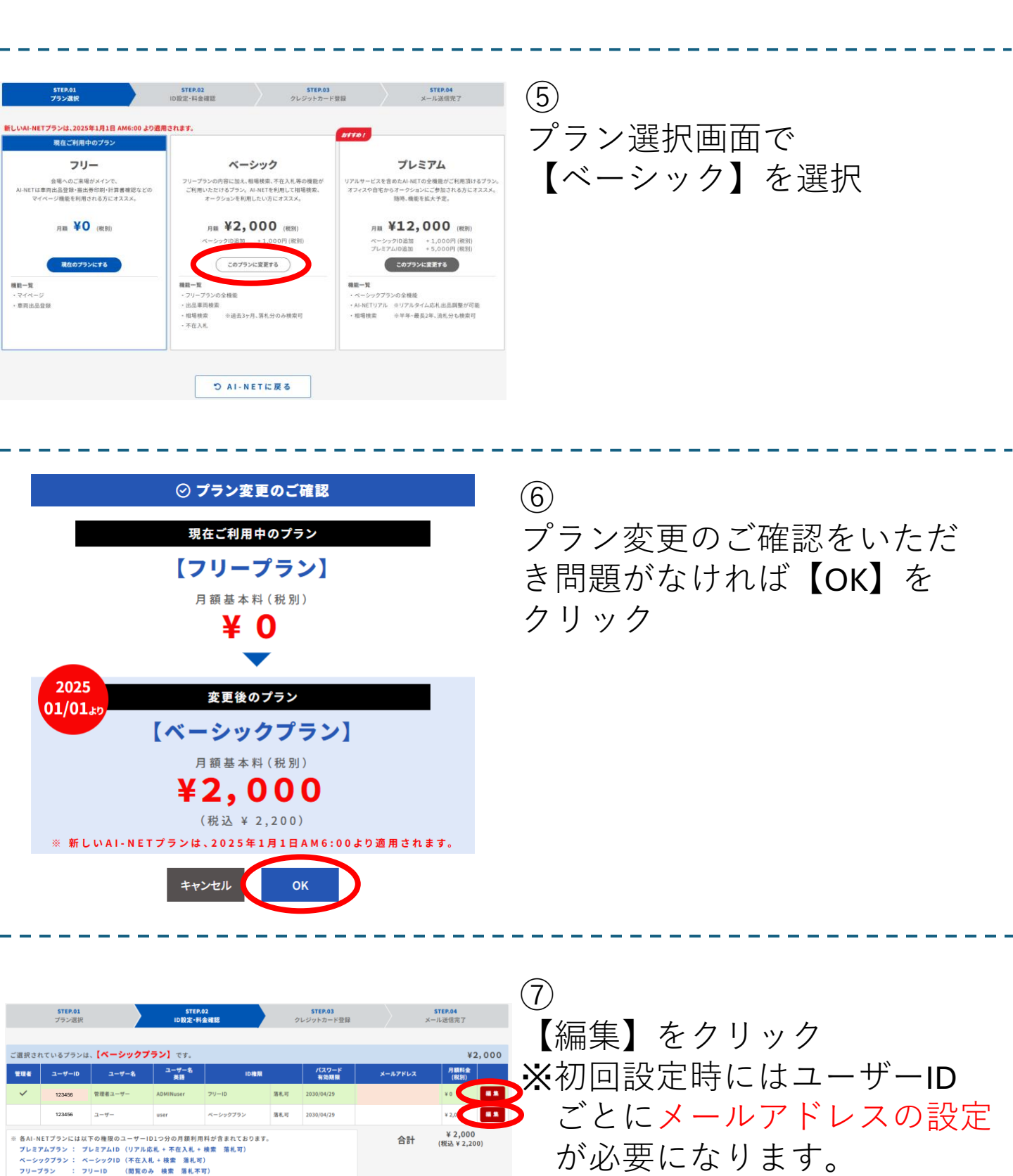

※初回設定時、"すべて"のユーザーIDごとにメール アドレスを設定する必要があります。すべてユー ザーのメールアドレスを設定しないと、クレジッ トカードの登録画面に進むことができません。
※メールアドレスを登録せず【登録】を押すと、 以下のエラーメッセージが表示されます。

> **ul-test1.araiaa-net.jp の内容** メールアドレスが設定されていないユーザーが存在します。 メールアドレスは必ず設定してください。

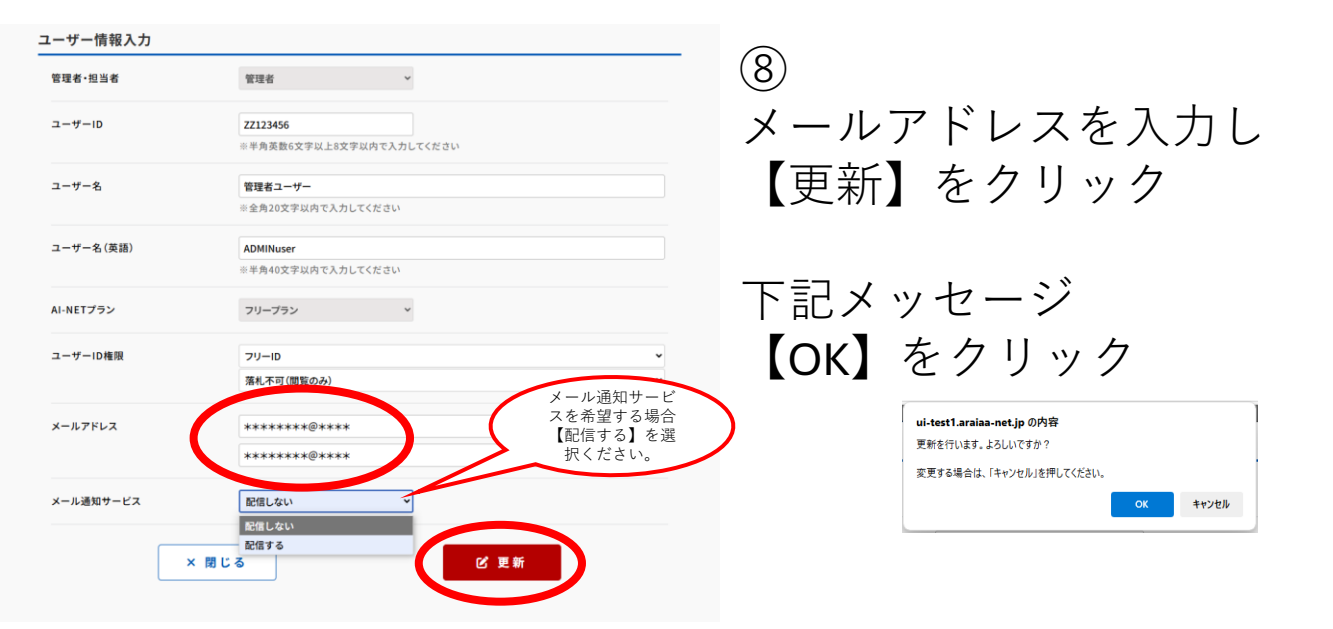

|                                      | プラン選択                                      |                                                           | STEP.<br>ID設定・料                                      | 02<br>金確認                          | 2   | <b>STEP.03</b><br>レジットカード登録 | *               | STEP.04<br>ール送信完了       |
|--------------------------------------|--------------------------------------------|-----------------------------------------------------------|------------------------------------------------------|------------------------------------|-----|-----------------------------|-----------------|-------------------------|
| ご選択されて                               | ているプランは                                    | 、【ベーシックプ                                                  | <b>ラン】</b> です。                                       |                                    |     |                             |                 | ¥2,000                  |
| 管理者                                  | ユーザーID                                     | ユーザー名                                                     | ユーザー名<br>英語                                          | ID権限                               |     | バスワード<br>有効期限               | メールアドレス         | 月額料金<br>(税別)            |
| ~                                    | 123456                                     | 管理者ユーザー                                                   | ADMINuser                                            | סו-ניס                             | 藩札可 | 2030/04/29                  | *****@**        | ¥0 🖬 🕏                  |
|                                      | 123456                                     | ユーザー                                                      | user                                                 | ベーシックプラン                           | 荡札可 | 2030/04/29                  | * * * * * @ * * | ¥ 2,000 🕮 🗯             |
| ※ 各AI-NET<br>ブレミアム<br>ペーシック<br>フリーブラ | Tプランには以<br>ムプラン : プ<br>クプラン : ペ<br>ラン : フ! | Fの権限のユーザーII<br>レミアムID (リアルロ<br>ーシックID (不在入4<br>リーID (閲覧の) | D1つ分の月観利用<br>5.4. + 不在入札 +<br>札 + 検索 落札可<br>み 検索 落札不 | 料が含まれております。<br>検索 落札可)<br> )<br>可) |     |                             | 合計              | ¥ 2,000<br>(税込 ¥ 2,200) |
|                                      |                                            |                                                           | つ 戻る                                                 | ]                                  | (   | C #1                        |                 |                         |
|                                      |                                            |                                                           |                                                      | J                                  |     |                             |                 |                         |

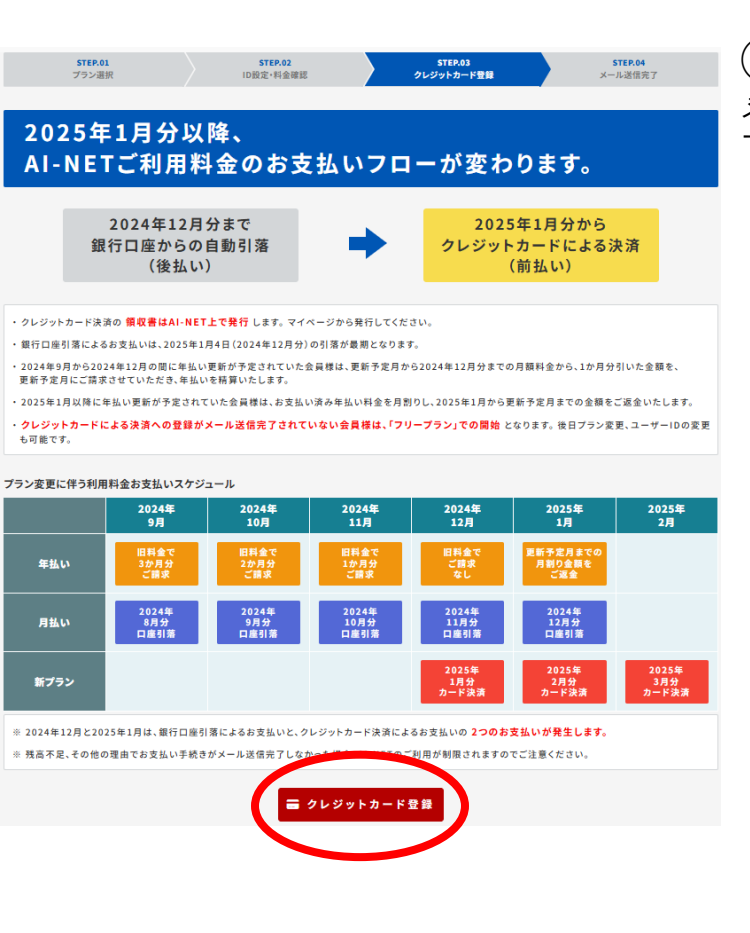

①
 登録が完了しましたら、次にクレジットカード登録を行います。
 【クレジットカード登録】をクリック

| <b>STEP.01</b><br>プラン選択           | STEP.02<br>ID設定·料金確認      | STEP.03<br>クレジットカード登録 | <b>STEP.04</b><br>メール送信完了 |
|-----------------------------------|---------------------------|-----------------------|---------------------------|
|                                   |                           |                       |                           |
| クレジットカード登録手順                      |                           |                       |                           |
| 以下の手順で、クレジットカード情報を登               | 経録してください。                 |                       |                           |
| 1. 管理者ユーザー のメールアドレスに              | こ、クレジットカード登録のご案内メー        | - ルをお送りいたします。         |                           |
| 2.メールを開いて、記載されたリンクを               | クリックしてください。               |                       |                           |
| 3. クレジットカード登録画面が表示され              | 1ますので、必要事項をご入力の上、登録       | を完了してください。            |                           |
|                                   |                           |                       |                           |
| 注意事項                              |                           |                       |                           |
| ・メールが届かない場合は、 <mark>迷惑メー</mark> ル | レフォルダを確認してください。           |                       |                           |
| ・指定拒否設定を行っている場合は、「(               | @p01.smbc-gp.co.jp」を許可リス! | トに追加してください。           |                           |
|                                   | り 戻る                      | ☑ メール送信               |                           |
|                                   |                           |                       |                           |

 (1)
 【メール送信】をクリック 手順⑧で登録をした管理者IDの メールアドレス宛に、クレジッ トカード登録のご案内メールが 送られます。

| <b>STEP.01</b><br>プラン選択           | STEP.02<br>ID設定・料金確認    | STEP.03<br>クレジットカード登録 | STEP.04<br>メール送信完了 | (12) |
|-----------------------------------|-------------------------|-----------------------|--------------------|------|
|                                   |                         |                       |                    | +    |
|                                   |                         | 6                     |                    | 衣    |
|                                   | メール送信完                  | 了しました。                |                    | 埦    |
|                                   |                         |                       |                    | 15   |
|                                   | * * * * *               | * * @co.jp            |                    | ク    |
| 注意事項                              |                         |                       |                    | /    |
| ・メールが届かない場合は、 <mark>迷惑メールフ</mark> | ォルダを確認してください。           |                       |                    | オ    |
| ・指定拒否設定を行っている場合は、「@p              | 01.smbc-gp.co.jp」を許可リスト | に追加してください。            |                    | 9    |
|                                   | D AI-NE                 | iTに戻る                 |                    |      |
|                                   |                         |                       |                    | Z    |

表示されているメールアドレス 宛に送られたリンクから、 クレジットカード登録を行いま す。

【AI-NETに戻る】をクリックす るとホーム画面に戻ります。

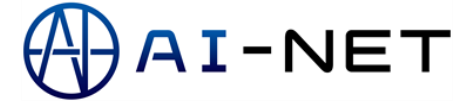

## クレジットカード登録

下記の会員情報にてカード編集のお申し込みを受け付けましたので ご確認の上、手続きをお願い致します。

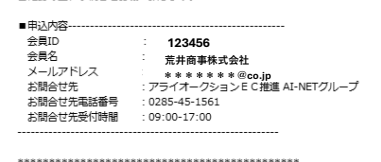

カード登録手続きの手順について 下記リンク先にアクセスして、会員情報をご確認ください。 確認後、必要事項のご入力をお聞いします。

・ <u>nttps://stq.link.smbc-gp.co.jp/v2/plus/tsh</u> (上記URLの有効期限: 2024/11/06 15:24)

\*\*URLが途中で於行されている場合、アクセスしては、「している」であった。 URLの先頭から末尾までをコピーして、Webブラウザに直接貼り付け、再度アクセスをお試しください。 \*\*ネメールは送島専用アドレスより送信しております。 ホメールに受風にいて自己感覚いななますのでご了承下さい。 \*\*ホメールにおひ当たりがない場合、破壊職います。  ①
 管理者IDで設定を行ったメー ルアドレス宛に クレジットカード登録案内が 送られます。
 【カード手続きURL】をクリッ ク

|        | AI-NET プラン決済                                | $\bigcirc$    |
|--------|---------------------------------------------|---------------|
| サイトに戻る |                                             |               |
|        | • • •                                       | クレジットカード登録画面に |
|        | 編集 確認 完了                                    |               |
|        |                                             | く 変わりましたら、    |
|        | クレジットカードを新規登録します。                           | クレジットカード情報を入力 |
|        | クレシットカート活動を入力し、次へ水ダンを押してくたさい。               |               |
|        | 金貝ID 123456                                 | し【次へ】をクリック    |
|        | <b>氏名</b> 荒井商事株式会社                          |               |
|        | クレラットカード結婚                                  |               |
|        |                                             |               |
|        |                                             |               |
|        | VISA 🌑 🎼 🔜                                  |               |
|        | カード番号に入力できない文字が含まれています。                     |               |
|        | 有効期限(月/年)                                   |               |
|        | 「京湖市協会」<br>有効期間の書式が正しくないか、使用できない文字が含まれています。 |               |
|        | 名義人                                         |               |
|        | *** ***                                     |               |
|        |                                             |               |
|        | しますユリティコードに入力できない文字が含まれています。                |               |
|        |                                             |               |
|        |                                             |               |
|        |                                             |               |
|        |                                             | -             |
|        |                                             |               |
|        |                                             |               |
|        | AI-NET ノラン決済                                |               |
| サイトに戻る |                                             | 3             |
|        |                                             |               |

|   | •               | •                                     | •  |
|---|-----------------|---------------------------------------|----|
|   | 編集              | 確認                                    | 完了 |
| 1 | 以下の内容でクレジットカードを | ≥登録します。                               |    |
|   | 会員ID            | 123456                                |    |
|   | 氏名              | 荒井商事株式会社                              |    |
|   |                 | - クレジットカード情報                          |    |
|   | クレジットカード番号      | ********                              |    |
|   | 有効期限(月/年)       | 99/2099                               |    |
|   | 名義人             | test                                  |    |
|   | セキュリティコード       | ***                                   |    |
|   | 再入力             | · · · · · · · · · · · · · · · · · · · |    |

登録情報を確認し、問題が無 ければ【確定】をクリック

|        | AI         | -NET フラン決済      |   |
|--------|------------|-----------------|---|
| サイトに戻る |            |                 |   |
|        |            | •               | • |
|        | 维          | R#13            |   |
|        |            |                 |   |
|        |            | $\frown$        |   |
|        |            | $\checkmark$    |   |
|        | 以下の内容でクレ   | ッジットカードを登録しました。 |   |
|        |            |                 |   |
| 会      | 員ID        | 123456          |   |
| E:     | <b>a</b> j | 荒井商事株式会社        |   |
| 2      | レジットカード番号・ | *****           |   |
| 有日     | 効期限(月/年) 9 | 9/2099          |   |
|        |            |                 |   |
|        |            |                 |   |
|        |            |                 |   |

4 登録が完了いたしましたら画面 を閉じるか、サイトに戻るボタ ンをクリックして完了となりま す。 【サイトに戻る】を押すと、AI-NETコマーシャルページに変わ

ります。

サンブル文字を挿入しています。 サンブル文字を挿入しています。 サンプル文字を挿入しています。

この度はカード情報を更新いただきありがとうございます。 下記の会員情報にてカード編集の手続きが完了しました。

| - | 甲込 | Ma |   |
|---|----|----|---|
|   |    |    | _ |

| 会員ID      | : 123456                  |
|-----------|---------------------------|
| 会員名       | : 荒井商事株式会社                |
| メールアドレス   | : *****@co.jp             |
| お問合せ先     | :アライオークションEC推進 AI-NETグループ |
| お問合せ先電話番号 | : 0285-45-1561            |
| お問合せ先受付時間 | : 09:00-17:00             |
| 編集完了日時    | : 2024/11/05 19:24:25     |

※本メールは送信専用アドレスより送信しております。 本メールへ返信頂いても回答致しかねますのでご了承下さい。

※本メールにお心当たりがない場合、破棄願います。

(5)

登録が完了したことをお知らせ するメールが届きます。 お手続きは以上で完了です。

(AI-NET) 新プラン変更手続き フリープラン

AI-NET

|            |                | English         |          |
|------------|----------------|-----------------|----------|
|            |                |                 |          |
| ログイン       |                |                 |          |
| ログインID、パス  | ワード、ユーザーIDをご   | 入力後「ログイン」をクリックし | してください。  |
| ログインIC     | 123456         | ZZ              | 番号       |
| パスワード      | :              |                 |          |
| ユーザーロ      | D : ZZ123456   | 半角大文            | Ż        |
|            | ] ログインID、パスワート | 、ユーザーIDを保存する    |          |
| パスワードを忘れてし | まった場合、通知は郵送    | のみとなり数日かかりますの   | でご注意ください |
|            |                |                 |          |
| 本サイトのご利    | 用にあたり、アライAA規   | 約に同意していただく必要が   | があります。   |
| 会員規約 C A   | I-NET利用規約 🖸    | 落札代行規約 🖸        | 店舗在庫規約 🖸 |
|            | ❷ 操作方法やサー      | ビスの詳細はこちら       |          |
|            | +) ログイン        | •) ወ/ፖታኑ        |          |

ndows日本語版以外での動作環境ではページが正しく表示できない場合があります

|                                    | 入札に関しての注意事項                                                                                                    |               |                       |  |
|------------------------------------|----------------------------------------------------------------------------------------------------|---------------|-----------------------|--|
| の際は、必ず出品原を良くご申請                    | 思ください。                                                                                                    |               |                       |  |
| 力ミスによるクレームは一切お受                    | けできません。                                                                                                    |               |                       |  |
| 正伝票が入っている車両及び入・                    | った東西の場合は、入札料の返金はできませんので、あらかじめ、                                                                                                    | 「了承のほどお願中」    | 、上げます。                |  |
| 払期限を過ぎて入金確認が出来                     | ない場合は、入札頂いている車両への入札-応札は致しません。<br>第四415年であたり合称は、「また発行時は、1000年日とび得                                                                                                    | この場合でも、入札料    | は銀収するものとします。          |  |
| 住意味者における時代決定工作                     | 推測なよび不住の化定額は、「不住重要認識性+1PU3K7110個                                                                                                    | MUR CEST CIUS | ж ч <sub>0</sub>      |  |
| 4会は全て消費税別。                         |                                                                                                    | 入机料           | <b>洛扎料</b>            |  |
|                                    | 総合機械/建設機械/農業機械/フォークリフト                                                                                                    |               |                       |  |
|                                    | アライバントラ/VT小山る佐倉ヤード/VTペイサイド                                                                                                    | 100円/台        | 会場落札料と同願              |  |
| AI-NET から                          | /VT協問/VT的古尼/VT國西/VT協向在沖縄ヤード<br>(1994年4月                                                                                                    | -             |                       |  |
| アライオークションへの                        | - Million<br>Although                                                                                                    | -             | ARX 8 11 + 2 0000 / 4 |  |
| 入机-落机                              | AMAGE AND A                                                                                                    | 08            | 3446394044+3,000F3/ p |  |
|                                    | 440                                                                                                    | 015           |                       |  |
|                                    | AA在場:4輪小山/4輪ペイサイド/4輪仙台/VT/小山                                                                                                    | -             | 会場落礼料と同類              |  |
|                                    | The second second |               |                       |  |
|                                    | 100 201                                                                                                    | -             | 20.0008/#~            |  |
|                                    | CAA 201                                                                                                    | 40002/44 202  | 20,00013/11-          |  |
| AI-NET the                         | 5547                                                                                                    | 40011/14 102  |                       |  |
| 提携オークションへの                         | ホンダ                                                                                                    | -             | 18,000円/台~            |  |
| 入机・落机                              | オリックス入社会                                                                                                    |               | 20.000円/会~            |  |
| (あんパイクサービス)                        | AFPAN                                                                                                    | -             | 18 000円/会~            |  |
|                                    | WINビッドアップ/WINテンダー                                                                                                    | 019           | 10,000, // 11         |  |
|                                    | AA在場: TAAワンプラ ※1/CAAワンプラ ※1/JU即落                                                                                                    | -             | 20,000円/台~            |  |
|                                    | アライ広舗在塩                                                                                                    | -             | 7.500円/台~             |  |
| AL AND THE A                       | アライVI広議在庫                                                                                                    | -             |                       |  |
| 共有在庫サービスへの                         | コロテントリ                                                                                                    | 019           | 20,000円/台~            |  |
| 入札・落札                              | Σストックワンプラ ※1                                                                                                    | -             |                       |  |
|                                    | トラック市                                                                                                    | -             |                       |  |
| AI-NETリアルサービス(有料コ<br>部無料の会場もございます。 | 1ース)にご童録の会員様のみ入札・活札が可能です。                                                                                                    |               |                       |  |
|                                    | 上記内容にご同意頂けましたら「同意する」をクリックして                                                                                                    | ください。         |                       |  |
|                                    |                                                                                                    |               |                       |  |
|                                    | AI-NETログインパスワード変更のお聞                                                                                                    | (L)           |                       |  |
| イオートオークションでは、不正ア                   | *クセスやご利用会員様の「なりすまし」による被害を防止するたと                                                                                                    | b、セキュリティ対策を   | 強化していただきたく定期          |  |
| ワードのご変更をお願いいたして                    | ております。                                                                                                    |               |                       |  |
| 間に利用されているパスワードに                    | こつさましては、安全に弊社のAI-NETをご利用いただくため、定計                                                                                                    | 05/4/1X7-F02  | 友定をお勧めいたします。          |  |
|                                    | バスワード変更はAI-NET上で出来ます。(PDF                                                                                                    | 2             |                       |  |
| 並べス                                | ワードを忘れてしまった場合、通知は窮送のみとなり数日かかりま                                                                                                    | すのでご注意ください    | No.                   |  |
|                                    |                                                                                                    |               |                       |  |
| *                                  | サイトのご利用にあたり、アライAA規約に同意していただく                                                                                                    | 必要があります。      |                       |  |
| 会員規約 岱                             | AI-NET利用規約 C 落札代行規制                                                                                                    | 12            | 店舗在岸規約 13             |  |
|                                    |                                                                                                    |               |                       |  |
|                                    | ● 操作方法やサービスの評価はこちら                                                                                                    |               |                       |  |

AI-NET

① プラン変更を行うには管理者ID でログインを行います。 管理者ID=ZZ会員番号 (例) ZZ123456

管理者IDはユーザーID欄に入力してください。

※アルファベット半角大文字でZZと入力し、 続けて会員様ご自身の会員番号を入力ください。 こちらが管理者IDとなります。 ※管理者IDではオークションにご参加いただけ ません。お手続きが済みましたら普段お使いの ユーザーIDにお戻しください。

② 【同意する】をクリック

AI-NET 検索方法を選択してください。

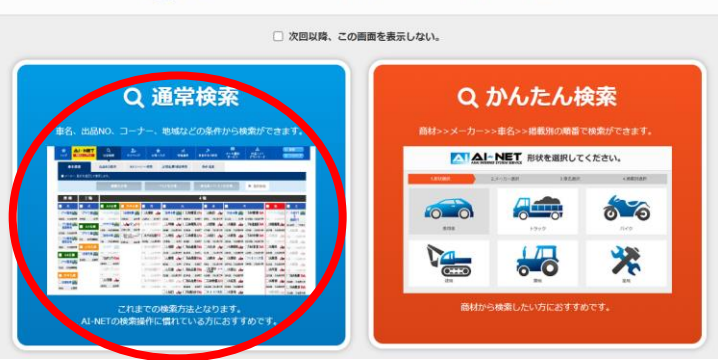

③
 【通常検索】をクリック

| A 1977   |          | -NET Q<br>0201日 出品検索 |    | 20<br>71-3    | *<br>5%:29   |                 | 本日の<br>セリ状況 | ■<br>メール通知<br>サービス | ▲<br>出品リスト<br>ダウンロード |                                          | 0 <b>68</b><br>10 kastył |
|----------|----------|----------------------|----|---------------|--------------|-----------------|-------------|--------------------|----------------------|------------------------------------------|--------------------------|
|          | アライパー    | 15                   | _  | -             |              | 输送依照的车车         | 586 >       |                    | 84 ···               | ) JAENE                                  |                          |
|          | 元上No.    | */TX */T42 *##### *  |    |               |              |                 | 111 >       | 57                 | COL                  | REEL                                     | 14 A                     |
|          |          |                      |    | 88E98(8)      | B) >         | <b>第代年间一里</b>   |             |                    |                      |                                          |                          |
| 出.       | 品車再檢索    | ☑ 相場検索               |    | AAERSI-       |              | -               | - *         | 4月29日 00:          | 00 迄                 |                                          |                          |
|          | 用車・パント   | ·7 #2084 #           |    |               | <b>ι−∎</b> → | <b>パーツ■入一</b> 5 | з ,         | Q 79-9             | 7-ド検索                |                                          |                          |
| 開催スケジュール |          |                      |    | υ ,           | 入礼章两一覧       |                 | *****       |                    |                      |                                          |                          |
|          |          |                      |    | 提供AA在家入社      | - <b>x</b> , | 下見代行一里          |             | ANERXY JI-W        |                      |                                          |                          |
| 日1       | t、11月06日 | 日です。                 |    | 南股中込车间-       | •            | 服出身印刷           |             | A在庫合計台数            | 0 台                  |                                          |                          |
|          | 日付       | 会場/                  | 常知 | -             |              | 8 <b>86</b> 2   |             | 会場/钢锥              | 開催状況                 | 公開網題                                     | 掲載台数                     |
| ĸ        | 11/06    |                      |    | 与信用報          |              | パスワード変更         |             | 山小山<br>TV山小        | ·清信中<br>清信中          | $12/01 \sim 12/06$<br>$01/01 \sim 12/31$ | 0                        |
|          |          |                      |    | x-17FL2       | <b>10</b> >  | *****           |             | 仙台                 | 公開中                  | 02/01 ~ 12/05                            | 0                        |
|          |          |                      |    |               |              |                 |             | 記会機械バイク            | 運備中                  | 03/28 ~ 04/02                            | 0                        |
|          |          |                      |    | ANTER COMMENT |              |                 |             | 纪合模械               | 港港中                  | $03/28 \sim 04/02$                       | 0                        |
|          |          |                      |    | インボイス番号       | 113 ( )      | アカウント管理         | NEW         | ×1918              | 溝備中                  | 09/01 ~ 09/06                            | 0                        |
|          |          |                      |    |               |              |                 |             | TAA727 7           | 公開中                  |                                          | 0                        |
|          |          |                      |    |               |              |                 |             | CAA727 3           | 公開中                  |                                          | 0                        |

④ ログイン後 マイページ内にある 【アカウント管理】をクリック

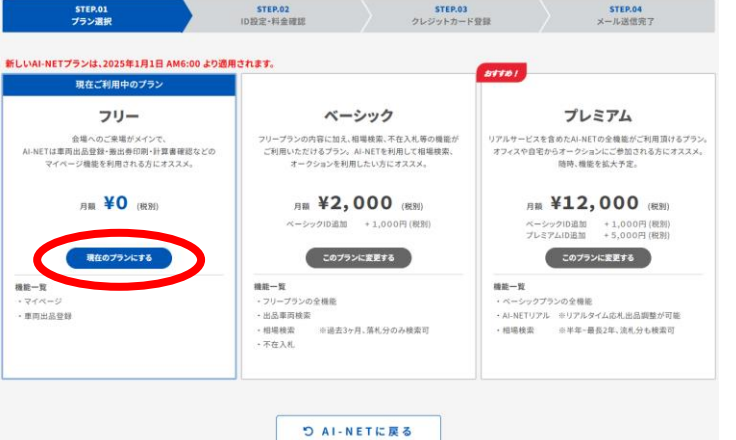

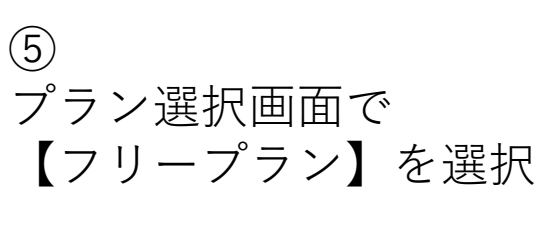

| STEP.01<br>123456                                                              | 2                                                     | ID設定·料金確                                                                                                    |                                                                                                    |                                                                                                    |               |                                                        |                              |                                                                           |
|--------------------------------------------------------------------------------|-------------------------------------------------------|----------------------------------------------------------------------------------------------------|----------------------------------------------------------------------------------------------------|----------------------------------------------------------------------------------------------------|---------------|--------------------------------------------------------|------------------------------|---------------------------------------------------------------------------|
| ているプランは、                                                                       | 【フリープラン】                                              | です。                                                                                                    |                                                                                                    |                                                                                                    |               |                                                        | ¥O                           |                                                                           |
| ユーザーID                                                                         | ユーザー名                                                 | ユーザー名<br>英語                                                                                                    | ID                                                                                                    | 椎間                                                                                                    | パスワード<br>有効期限 | メールアドレス                                                | 月額料金<br>(税別)                 | X初回設定時にはユーサーID                                                            |
| 72999998                                                                       | 管理者ユーザー                                               | ADMINuser                                                                                                    | フリール                                                                                                    | 選札不可<br>(観覧のみ)                                                                                                    | 2030/04/29    |                                                        | **                           | マレにマールアドレフの設定                                                             |
| est9999                                                                        | ユーザー                                                  | user                                                                                                    | フリープラン                                                                                                  | 藩札不可<br>(観覧のみ)                                                                                                    | 2030/04/29    |                                                        | ¥0 <b>II X</b>               | ことにメールノドレスの設定                                                             |
| プランには以下<br>プラン : プレ<br>プラン : ペー<br>シ : フリ                                      | の権限のユーザーIC<br>ミアムID (リアルは<br>シックID (不在入ま<br>ーID (開覧のよ | 1つ分の月額利用料が<br>札 + 不在入札 + 検算<br>, + 検索 落札可)<br>• 検索 落札不可)                                                                                                    | 含まれております<br>落札可)                                                                                        |                                                                                                    |               | 合計                                                     | ¥0<br>(税込¥0)                 | が必要になります。                                                                 |
|                                                                                |                                                       |                                                                                                    |                                                                                                    | 1                                                                                                    |               |                                                        |                              | ※メールアドレスを登録せず【登録】を押すとエ<br>ラーメッセージが表示されます。                                 |
|                                                                                |                                                       | り戻る                                                                                                    |                                                                                                    |                                                                                                    | 25 登録         |                                                        |                              |                                                                           |
|                                                                                |                                                       |                                                                                                    |                                                                                                    |                                                                                                    |               |                                                        |                              | ul-testTaralsa-netjpの内容<br>メーカアに次想定されていないニーチーが存在します。<br>メールアドンにおきす意思して名い。 |
|                                                                                |                                                       |                                                                                                    |                                                                                                    |                                                                                                    |               |                                                        |                              | CK                                                                        |
|                                                                                |                                                       |                                                                                                    |                                                                                                    |                                                                                                    |               |                                                        |                              |                                                                           |
|                                                                                |                                                       |                                                                                                    |                                                                                                    |                                                                                                    |               |                                                        |                              |                                                                           |
|                                                                                |                                                       |                                                                                                    |                                                                                                    |                                                                                                    |               |                                                        |                              |                                                                           |
|                                                                                |                                                       |                                                                                                    |                                                                                                    |                                                                                                    |               |                                                        |                              |                                                                           |
|                                                                                |                                                       |                                                                                                    |                                                                                                    |                                                                                                    |               |                                                        |                              |                                                                           |
|                                                                                |                                                       |                                                                                                    |                                                                                                    |                                                                                                    |               |                                                        |                              |                                                                           |
|                                                                                |                                                       |                                                                                                    |                                                                                                    |                                                                                                    |               |                                                        |                              |                                                                           |
| - ザー情報 <i>)</i>                                                                | <b>、</b> _                                            |                                                                                                    |                                                                                                    |                                                                                                    |               |                                                        |                              | $\overline{7}$                                                            |
| -ザー情報/<br>理者・担当者                                                               | λ <i>h</i>                                            | 管理者                                                                                                    |                                                                                                    |                                                                                                    |               |                                                        |                              | $\overline{O}$                                                            |
| -ザー情報/<br>理者・担当者                                                               | λ <i>h</i>                                            | 管理者                                                                                                    |                                                                                                    | ~                                                                                                    |               |                                                        |                              | ⑦<br>メールアドレスを入力し                                                          |
| -ザー情報/<br>理者・担当者<br>ザーID                                                       | λ <i>ħ</i>                                            | 管理者<br>ZZ123456<br>31 年9 5 年5 5                                                                                                    |                                                                                                    | ·                                                                                                    |               |                                                        |                              | ⑦<br>メールアドレスを入力し                                                          |
| -ザー情報,<br>理者・担当者<br>-ザーID                                                      | λ <i>,</i> ,,,,,,,,,,,,,,,,,,,,,,,,,,,,,,,,,,,        | 管理者<br>ZZ123456<br>※半角页数63                                                                                                    | 字以上8文字以F                                                                                                | ✓                                                                                                    |               |                                                        |                              | ⑦<br>メールアドレスを入力し<br>【更新】をクリック                                             |
| -ザー情報<br>理者・担当者<br>-ザーID<br>-ザー名                                               | λ                                                     | 管理者<br>ZZ123456<br>⇒平角页数63<br>管理者ユー1                                                                                                    | 字以上8文字以(                                                                                                | ・ ウィング かんしてくだ                                                                                                    | του           |                                                        |                              | ⑦<br>メールアドレスを入力し<br>【更新】をクリック                                             |
| -ザー情報,<br>理者・担当者<br>ザーID<br>ザー名                                                | λ                                                     | 管理者<br>ZZ123456<br>++年角英数6:<br>管理者ユー4<br>++金角2027年                                                                                                    | 字以上8文字以1<br>                                                                                            | ▼<br>内で入力してくだ<br>ださい                                                                                                    | 1811          |                                                        |                              | ⑦<br>メールアドレスを入力し<br>【更新】をクリック                                             |
| -ザー情報。<br>理者・坦当者<br>-ザーID<br>-ザー名<br>(英語                                       | 入力<br>3)                                              | 管理者<br>ZZ123456<br>ホ平角変数63<br>管理者ユーー<br>ホ金角20次年<br>ADMINUSER                                                                                                    | 字以上8文字以F<br>-<br>以内で入力してく                                                                               | ▼<br>内で入力してくだ<br>ださい                                                                                                    | (đu           |                                                        |                              | ⑦<br>メールアドレスを入力し<br>【更新】をクリック                                             |
| -ザー情報<br>理者 -担当者<br>-ザーID<br>-ザー名<br>(英語                                       | λ <b>カ</b>                                            | 管理者<br>ZZ123456<br>非半角英数63<br>管理者ユー4<br>非金角20文寸<br>ADMINuser<br>ポ半角40文寸                                                                                                    | 字以上8文字以F<br>-<br>以内で入力してく<br>以内で入力してく                                                                   | ◆<br>内で入力してくだ<br>ださい                                                                                                    | άų            |                                                        |                              | ⑦<br>メールアドレスを入力し<br>【更新】をクリック<br>メッセージ【OK】をクリック                           |
| -ザー情報/<br>理者・担当者<br>ザーID<br>ザー名 (英語<br>サー名 (英語                                 | λ力<br>3)                                              | 管理者<br>ZZ123456<br>※半角炎数6:<br>※全角202年<br>※全角202年<br>(ADMINuser<br>※半角402年<br>フリープラン                                                                                                    | 字以上8文字以F<br>-<br>以内で入力してく                                                                               | ▶ ★ ★ ★ ★ ★                                                                                                    | 45            |                                                        |                              | ⑦<br>メールアドレスを入力し<br>【更新】をクリック<br>メッセージ【OK】をクリック                           |
| -ザー情報<br>理者・担当者<br>サーD<br>サー名<br>(英語<br>NETプラン                                 | λ<br>, , , , , , , , , , , , , , , , , , ,            | <ul> <li>管理者</li> <li>ZZ123456</li> <li>※平角炎数63</li> <li>管理者ユーイ<br/>※全角2023</li> <li>ADMINUSET</li> <li>※平角4023</li> <li>フリーブラン</li> </ul>                                                                                                    | 字以上8文字以F<br>                                                                                            | ▶ ▶ ▶ ■ ■ | 45            |                                                        |                              | ⑦<br>メールアドレスを入力し<br>【更新】をクリック<br>メッセージ【OK】をクリック                           |
| -ザー情報.<br>理者・担当者<br>ザー1D<br>ザー名 (英語<br>I-NETプラン<br>ザー1D権限                      | λ <i>π</i>                                            | <ul> <li>管理者</li> <li>ZZ123456</li> <li>※半角炎数63</li> <li>管理者ユーー</li> <li>※金角20文字</li> <li>ADMINUser</li> <li>※半角40文字</li> <li>フリーブラン</li> <li>フリーロ</li> <li>変札不可信</li> </ul>                                                                                       | 字以上8文字以6<br>                                                                                            | ◆<br>内で入力してくだ<br>ださい<br>◆                                                                                                    | 145           | メール通知                                                  | а <i>т</i> – с               | ⑦<br>メールアドレスを入力し<br>【更新】をクリック<br>メッセージ【OK】をクリック                           |
| -ザー情報<br>理者・担当者<br>LーザーID<br>Lーザー名<br>(英語<br>I-NETプラン<br>LーザーID権限              | λ<br>, , , , , , , , , , , , , , , , , , ,            | <ul> <li>管理者</li> <li>ZZ123456</li> <li>ホ平角炎数63</li> <li>管理者ユー1</li> <li>ホ全角20文字</li> <li>ADMINuser</li> <li>ホ半角40文字</li> <li>フリープラン</li> <li>フリープラン</li> <li>フリーフラン</li> <li>アリーD</li> <li>落札不可(個)</li> </ul>                                                     | 字以上8文字以(<br>                                                                                            | ▼<br>内で入力してくだ<br>ださい                                                                                                    | 20            | メール通知                                                  | ロサービ<br>する場合<br>1 を選         | ⑦<br>メールアドレスを入力し<br>【更新】をクリック<br>メッセージ【OK】をクリック                           |
| -ザー情報<br>理者・担当者<br>ザー1D<br>サー名 (英語<br>サー名 (英語<br>サー1D権限<br>サー1D権限              | λ<br>, , , , , , , , , , , , , , , , , , ,            | <ul> <li>管理者</li> <li>ZZ123456<br/>⇒半角変数6:</li> <li>管理者ユー4<br/>⇒金角20文字</li> <li>ADMINuser<br/>⇒半角40文字</li> <li>フリーブラン</li> <li>フリーブラン</li> <li>フリーフラム</li> <li>アリーロ</li> <li>落札不可(個)</li> </ul>                                                                    | 字以上8文字以「<br>                                                                                            | ▼ 内で入力してくだ ださい ださい ※                                                                                                    | 21/           | メール<br>通知<br>えを配くたさ<br>訳                               | ロサービ<br>する場合<br>さ) を選<br>ない。 | ⑦<br>メールアドレスを入力し<br>【更新】をクリック<br>メッセージ【OK】をクリック                           |
| -ザー情報<br>理者・担当者<br>-サーID<br>-サー名<br>(英語<br>-NETプラン<br>-サーID権限<br>-ルアドレス        | λ<br>)                                                | 管理者 ZZ123456<br>⇒半角変数63 普理者ユー1<br>⇒金角20次7 ADMINUSER 2リーブラン フリーブラン フリーブラン フリーブラン フリーフラン メキャキャキャキャー メキャキャキャー                                                                                                    | 字以上8文字以f<br>-<br>-<br>-<br>-<br>-<br>-<br>-<br>-<br>-<br>-<br>-<br>-<br>-<br>-<br>-<br>-<br>-<br>-<br>- | ▼ 内で入力してくだ だださい (ださい) (ださい)                                                                                                    | άυ<br>        | メール<br>通知<br>え<br>を<br>配<br>て<br>だ<br>さ<br>て<br>だ<br>さ | ロサービ<br>するJを選<br>さい。         | ⑦<br>メールアドレスを入力し<br>【更新】をクリック<br>メッセージ【OK】をクリック                           |
| - ザー情報」<br>理者・担当者<br>- ザーID<br>- サー名<br>(英語<br>- NETプラン<br>- サーID権限<br>- ルアドレス | λ<br>)                                                | <ul> <li>管理者</li> <li>ZZ123456</li> <li>⇒半角页数63</li> <li>管理者ユー4</li> <li>⇒角20文寸</li> <li>ADMINUSET</li> <li>⇒半月40文寸</li> <li>フリーフラン</li> <li>フリーフラン</li> <li>フリーフラン</li> <li>ブリーD</li> <li>落札不可(国)</li> <li>*******</li> <li>********</li> <li>********</li> </ul> | 字以上8文字以F<br>-<br>以内で入力してく<br>2(内で入力してく<br>#@****<br>+@****                                              | 内で入力してくだ<br>ださい<br>、ださい                                                                                                    |               | メール<br>通知<br>マー<br>本信<br>する<br>ま<br>で<br>た<br>さ        | ロサービ<br>する」を選<br>さい。         | ⑦<br>メールアドレスを入力し<br>【更新】をクリック<br>メッセージ【OK】をクリック                           |

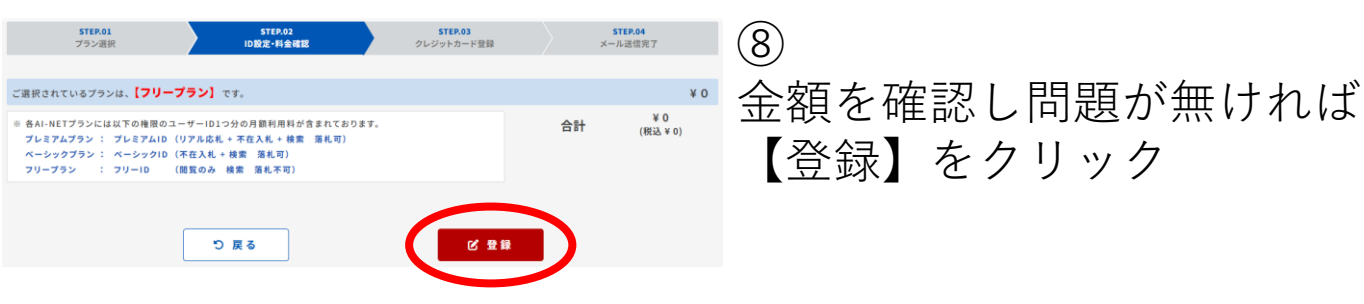

| STEP.01<br>プラン選手                                                                                                    | R                                                                                                    | STEP.02<br>ID股定-料金確認                                                        |                                                                     | STEP.03<br>クレジットカード登録                                             | *-                                        | STER.04<br>-ル道信売了                     |
|----------------------------------------------------------------------------------------------------|----------------------------------------------------------------------------------------------------|-----------------------------------------------------------------------------|---------------------------------------------------------------------|-------------------------------------------------------------------|-------------------------------------------|---------------------------------------|
| 2025年<br>AI-NET                                                                                                    | 1月分以降<br>ご利用料                                                                                          | <sup>备</sup> 、<br>金のお支                                                      | 払いフロ                                                                | ーが変わ                                                              | ります。                                      |                                       |
| 銀                                                                                                    | 2024年12月分<br>行口座からの自<br>(後払い)                                                                          | まで<br>動引落                                                                   | •                                                                   | 2025<br>クレジット                                                     | i年1月分から<br>カードによるi<br>(前払い)               | <b>决</b> 済                            |
| <ul> <li>クレジットカード決選</li> <li>銀行口座引席による</li> <li>2024年9月から202</li> <li>要新予定月にご請求</li> <li>2025年1月以降に年</li> <li>クレジットカードに</li> <li>ホロホアエ</li> </ul> | tの <b>個収書はAI-NET上</b><br>お支払いは、2025年1月・<br>4年12月の間に年払い更<br>させていただき、年払いを<br>さなていただき、年払いを<br>よる決済への登録がメ・ | で発行します。マイペー<br>1日 (2024年12月分)の<br>新が予定されていたます。<br>た会員様は、お支払い課<br>ール通信完了されてい | ージから発行してくださ<br>引属が最期となります<br>(様は、更新予定月か<br>(み年払い料金を月割<br>ない会員様は、「フリ | さい。<br>r。<br>ら2024年12月分までの<br>りし、2025年1月から夏<br><b>ーブラン」での開始</b> と | 月額料金から、1か月分<br>1新予定月までの金額を<br>なります。後日プラン課 | ・引いた金額を、<br>ご逐金いたします。<br>「夏、ユーザーIDの変」 |
| ラン変更に伴う利用                                                                                                    | 料金お支払いスケジュ・<br>2024年                                                                                   | ール<br>2024年                                                                 | 2024年                                                               | 2024年                                                             | 2025年                                     | 2025年                                 |
| 和私い                                                                                                    | 9月<br>日料金で<br>3か月分<br>ご様求                                                                              | 10月<br>旧料金で<br>2か月分<br>ご課家                                                  | 11月<br>旧料金で<br>1か月分<br>ご請求                                          | 12月<br>旧料金で<br>ご開求<br>なし                                          | 1月<br>更新予定月までの<br>月前り金額を<br>ご服金           | 2/1                                   |
| 月払い                                                                                                    | 2024年<br>8月分<br>口底引援                                                                                   | 2024年<br>9月分<br>口座引着                                                        | 2024年<br>10月分<br>口庫引頭                                               | 2024年<br>11月分<br>口庫引第                                             | 2024年<br>12月分<br>口庫引藩                     |                                       |
| 新プラン                                                                                                    |                                                                                                    |                                                                             |                                                                     | 2025年<br>1月分<br>カード決済                                             | 2025年<br>2月分<br>カード決済                     | 2025年<br>3月分<br>カード決済                 |
| © 2024年12月と202<br>© 残高不足、その他の                                                                                                    | 5年1月は、銀行口座引着<br>理由でお支払い手持つが<br>クレジットカード                                                                | によるお支払いと、クレ:<br>メール送信完了しなかっ<br>登録しない                                        | ジットカード決消によ<br>た場合、AI-NETのご                                          | るお支払いの 2つのお<br>利用が制限されますの<br>= クレジ                                | 支払いが発生します。<br>でご注意ください。<br>ダットカード登録       | 1                                     |
|                                                                                                    |                                                                                                    |                                                                             |                                                                     |                                                                   |                                           |                                       |
|                                                                                                    | #787-84<br>773ン選択                                                                                      | 0.082*41<br>2011                                                            | 28 8888                                                             | ******<br>クレジットホード登録<br>ノました。                                     | этэлээ<br>Янж7                            |                                       |
|                                                                                                    |                                                                                                    | 0                                                                           | D AI-NETIC                                                          |                                                                   |                                           |                                       |

してください

(9)

フリープランの場合、【クレ ジットカードを登録しない】を 選択すると設定が完了となりま す。

【登録】をクリック

【AI-NETに戻る】を選択すると ホーム画面に戻ります。

クレジットカード登録を行う場 合は【クレジットカード登録】 をクリック

(10)

【メール送信】をクリック 手順⑦で登録をした管理者IDの メールアドレス宛に、クレジッ トカード登録のご案内メールが 送られます。

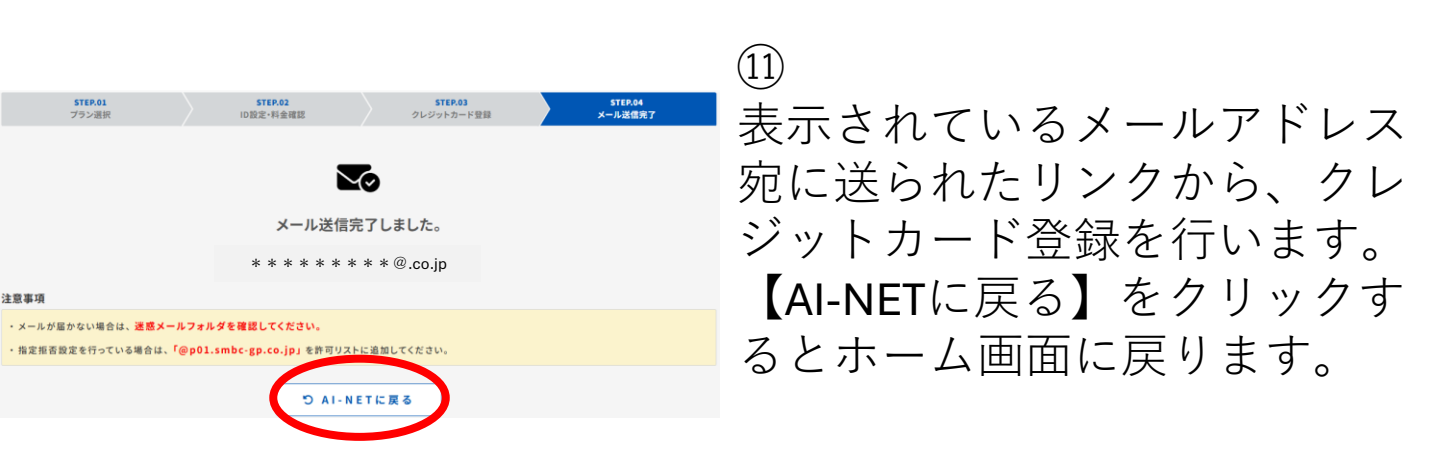